# P28:座標変換(パラメータ入力)プログラムの修正手順書(2011/11/3)

平行移動と回転を複合して計算する場合の計算式に誤りがありました。 プログラムを書き替える手順としては、以下の4つの操作が必要です。

- (1) 修正が必要かどうかチェックする
- (2) 新たなサブルーチンを1個追加する
- (3) 既存のサブルーチンを書き替える
- (4) 修正後の計算チェック

#### (1)修正が必要かどうかチェックする

プログラムの修正が必要かどうかのチェックをします。

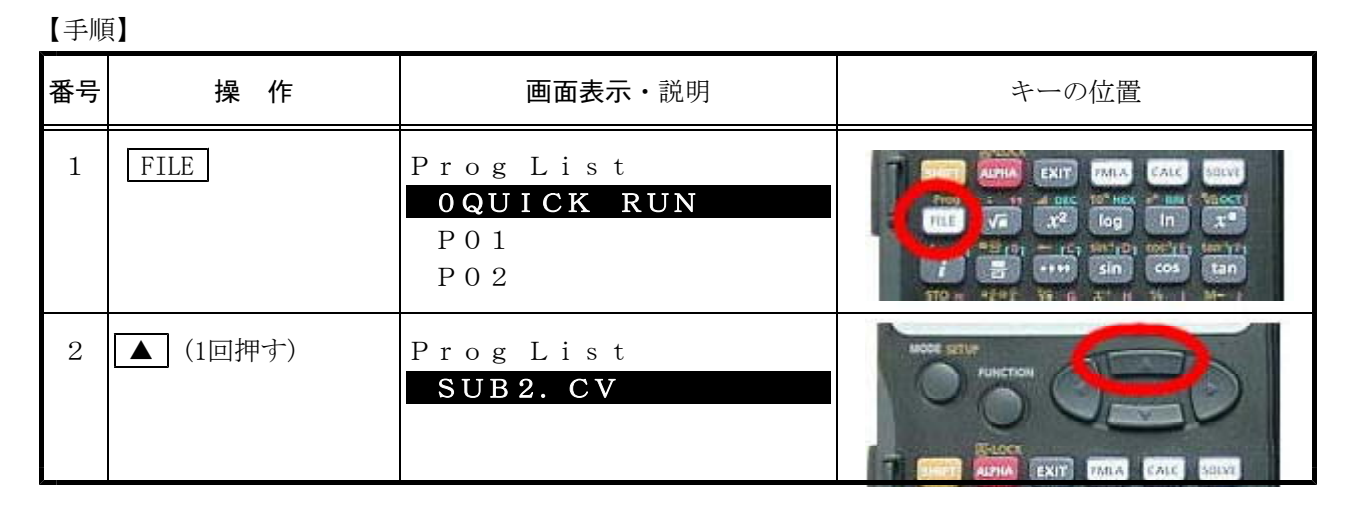

【判定】プログラムリストに「SUB3.CV」が表示されれば修正は必要ありません。 上記の例では、「SUB2.CV」ですので、修正が必要です。→次ページ(2)以降に進みます。

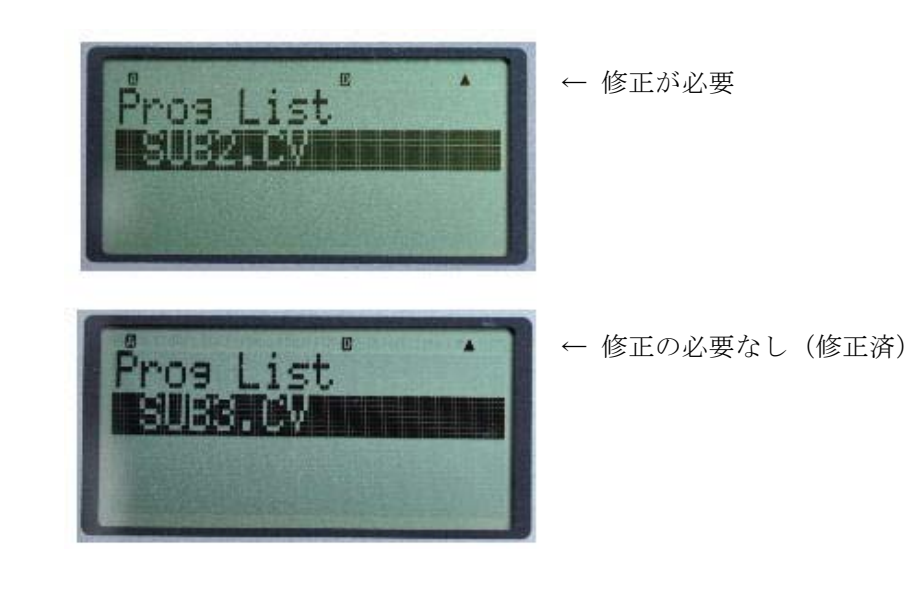

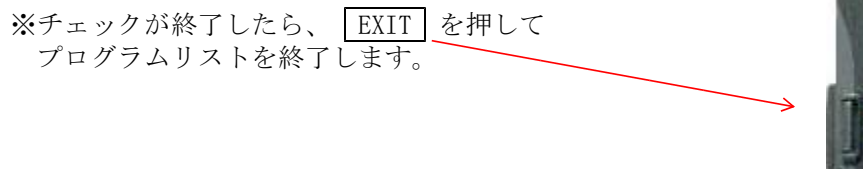

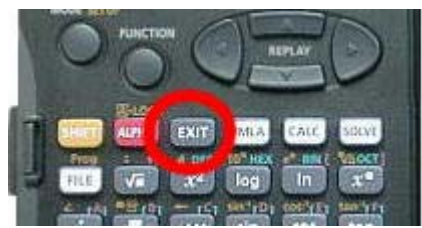

合資会社 あさかぜネット http://www.asakaze.net/

### (2)新たなサブルーチンを1個追加する

追加するサブルーチンは以下の通りです。

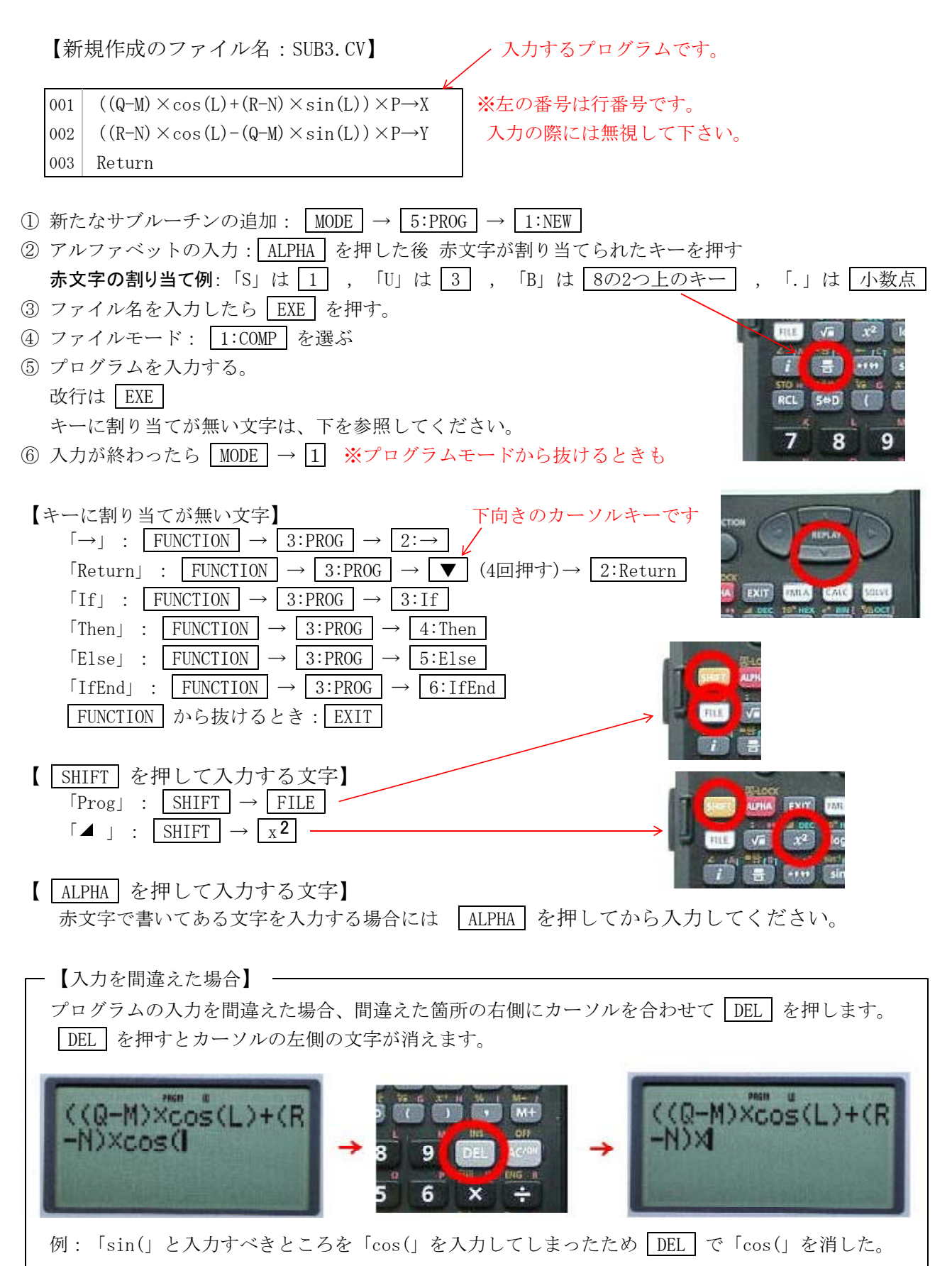

#### (3)既存のサブルーチンを書き替える

書き替えるのは下記サブルーチン1個だけです。メインプログラムは書き替えの必要がありません。

【書き替えるサブルーチンファイル名:SUB.CV】

上向きのカーソルキーです

① 既存のサブルーチンの編集:

MODE → 5:PROG → 3:EDIT → ▲ (7回押す)→ SUB. CVを反転表示 → EXE

② 下記リスト(変更前)が表示されますので、緑の部分(22行目)を、変更後の赤の部分の様に書き替えます。

変更前のSUB.CV 001 C1s ″X. IDOU=″∶M ◢ 002 ″Y. IDOU=″:N ◢ 003 004 C1s "KAITEN="∶L ▶ DMS ▲ 005 006 "SINSYUKU=":P▲ 007 If S=1 And H>2 And H $\leq$ 10 Then For  $1 \rightarrow I$  To H 008  $Z[I] \rightarrow Q: Z[10+I] \rightarrow R$ 009 Prog "SUB2. CV" 010 011 C1s 012 "AFTER NO.":Locate 10, 1, I ″PX=″:X ⊿ 013 ″PY=″:Y ◢ 014 "X. ZANSA=":X-Z[20+I] ▲ 015 "Y. ZANSA=":Y-Z[30+1] ▲ 016 Next 017 018 IfEnd 019 Lbl 1:Cls "BEFORE" 020 "X "?Q:"Y "?R 021 Prog "SUB2.CV" 022 023 Cls 024 "AFTER" ″PX=″:X ⊿ 025 ″PY=″:Y ⊿ 026 Lb1 A:Prog "SUB. TP" 027 028 If S=57:Then Goto 1:IfEnd 029 If  $S \neq 24$  And  $S \neq 25$ : Then Goto A: If End Return 030

変更後のSUB.CV

| 发火板0/50D.01 |                                                      |  |  |  |
|-------------|------------------------------------------------------|--|--|--|
| 001         | Cls                                                  |  |  |  |
| 002         | "X. IDOU="∶M ◢                                       |  |  |  |
| 003         | ″Y. IDOU=″∶N ◢                                       |  |  |  |
| 004         | Cls                                                  |  |  |  |
| 005         | "KAITEN="∶L ▶ DMS▲                                   |  |  |  |
| 006         | ″SINSYUKU=″∶P⊿                                       |  |  |  |
| 007         | If S=1 And H>2 And H $\leq$ 10                       |  |  |  |
| 008         | Then For 1→I To H                                    |  |  |  |
| 009         | $Z[I] \rightarrow Q: Z[10+I] \rightarrow R$          |  |  |  |
| 010         | Prog "SUB2.CV"                                       |  |  |  |
| 011         | Cls                                                  |  |  |  |
| 012         | "AFTER NO.":Locate 10,1,I                            |  |  |  |
| 013         | ″PX=″∶X ⊿                                            |  |  |  |
| 014         | ″PY=″∶Y ▲                                            |  |  |  |
| 015         | "X. ZANSA=":X−Z[20+I] ▲                              |  |  |  |
| 016         | "Y. ZANSA=":Y−Z[30+I] ▲                              |  |  |  |
| 017         | Next                                                 |  |  |  |
| 018         | IfEnd                                                |  |  |  |
| 019         | Lbl 1:Cls                                            |  |  |  |
| 020         | "BEFORE"                                             |  |  |  |
| 021         | <u>″X ″?Q:″Y ″?R</u>                                 |  |  |  |
| 022         | If S=1                                               |  |  |  |
| 023         | Then Prog "SUB2.CV"                                  |  |  |  |
| 024         | Else Prog "SUB3.CV"                                  |  |  |  |
| 025         | IfEnd                                                |  |  |  |
| 026         | Cls                                                  |  |  |  |
| 027         | "AFTER"                                              |  |  |  |
| 028         | ″РХ=″∶Х ⊿                                            |  |  |  |
| 029         | ″РҮ=″∶Ү ⊿                                            |  |  |  |
| 030         | Lb1 A:Prog "SUB. TP"                                 |  |  |  |
| 031         | If S=57:Then Goto 1:IfEnd                            |  |  |  |
| 032         | If $S \neq 24$ And $S \neq 25$ : Then Goto A: If End |  |  |  |
| 033         | Return                                               |  |  |  |

プログラム中の移動は、カーソルキーで行います プログラム中で DEL を押すとカーソルの左側の文字が消えます。 改行は EXE プログラムモードから抜けるとき MODE → 1

※プログラム変更後は、必ず改訂版のマニュアル類をご利用下さい。

※自信のない方はご連絡下さい。

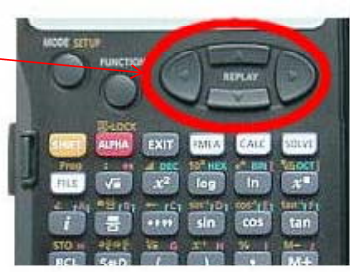

#### (4)修正後の計算チェック

(2) (3) の作業が終わりましたら、下記の計算チェックをしてください。
変換前座標系 変換後座標系

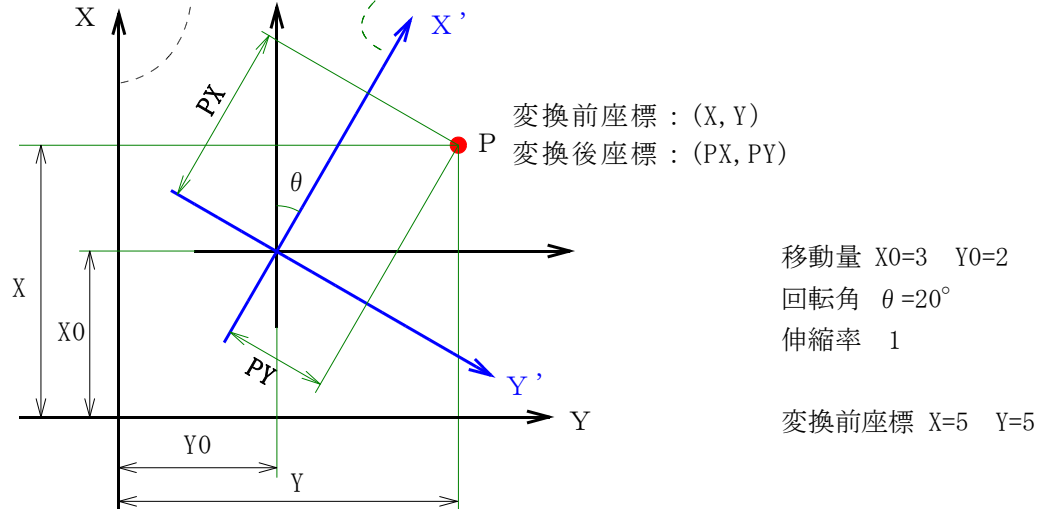

| 番号 | 画 面 表 示                                                                | 操作      | 説明                                                          |
|----|------------------------------------------------------------------------|---------|-------------------------------------------------------------|
| 1  |                                                                        | FILE    | 「file」ボタンを押す。<br>→プログラム一覧が表示される                             |
| 2  | Prog List<br>OQUICK RUN<br>P01<br>P02                                  | EXE     | 「0QUICK RUN」にカ<br>ーソルを合わせて「EXE」ボタ<br>ンを押す。<br>→ソフト起動プログラム起動 |
| 3  | << <quick run="">&gt;&gt;<br/>PROGRAM NO. ?</quick>                    | 2 8 EXE | ソフト起動プログラム<br>→28を入力                                        |
| 4  | X. IDOU ?                                                              | 3 EXE   | X方向の移動量、<br>Y方向の移動量、<br>回転角、伸縮率を入力                          |
|    | X X X X X X X X X X X X X X X X X X X                                  | 2 0 EXE |                                                             |
|    | ××××. ×××                                                              | 1 EXE   | 77 July 0 1451 B                                            |
| 5  | $\begin{array}{c} X.  I  D  O  U = \\ Y.  I  D  O  U = \\ \end{array}$ | EXE     | X万回の移動量、<br>Y方向の移動量を表示                                      |
|    | $KAITEN = 20^{\circ} 0' 0''$ $SINSYUKU = 1$                            | EXE     | 回転角、伸縮率を表示                                                  |
| 6  | BEFORE<br>X ?<br>xxxx xxx                                              | 5 EXE   | 変換前のX座標、Y座標を入力                                              |
|    | Y ?                                                                    | 5 EXE   | 変換後のX座標 V座煙を表示                                              |
| 7  | PX = 2.905445672                                                       | EXE     | ←左の値になればOKです。                                               |
|    | 2. 135037576                                                           |         |                                                             |

もし、計算結果が違っていましたら、サブルーチン【SUB3.CV】と【SUB.CV】の内容を再度チェックしてください。

Х

٨

Х

Y0(-)

Y

≻Y

YO(-)

変換後の座標系

X 変換前の座標系

YO (+)

YO(+)

Х

Х Î -Y

Υ

+XO

XO

## プログラムの修正で、移動量の符号が変更になります

修正前のプログラムは、移動後の座標軸から見た移動量で計算していましたが、修正後のプログラムでは、 移動前の座標軸から見た移動量で計算しますので、+-の符号が逆になります。

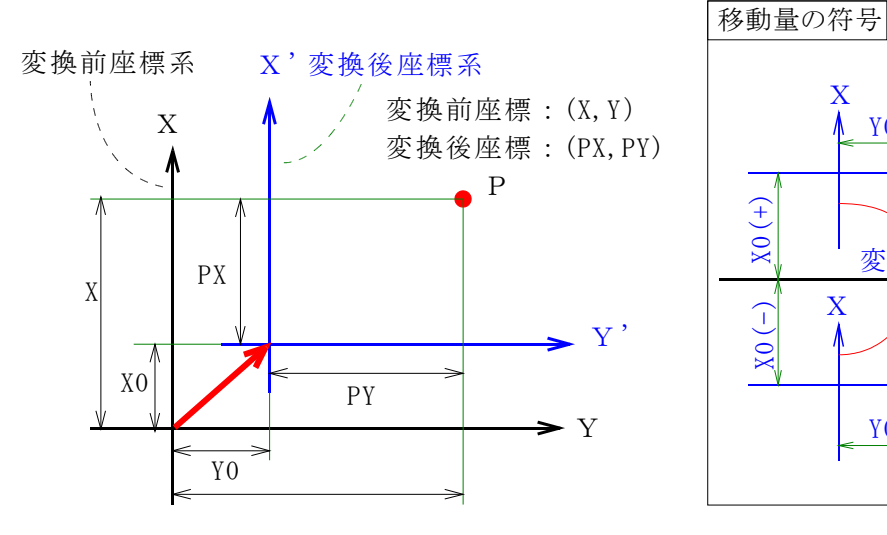

- 5 -